## Using ProxyTrace to Troubleshoot the Outlook Plug-In

| Using ProxyTrace to Troubleshoot the Outlook Plug-In  | . 3 |
|-------------------------------------------------------|-----|
| Using Floxyflace to floubleshoot the Outlook Flug-III | • • |

## Using ProxyTrace to Troubleshoot the Outlook Plug-In

## Overview

This article makes use of a tool called ProxyTrace available from <u>PocketSOAP</u>. The ProxyTrace tool allows us to view the XML data transferred between the Outlook plug-in and your SugarCRM server.

## **Steps to Complete**

Capturing the exchange of information between Outlook and Sugar is fairly simple:

- 1. Download the ProxyTrace tool to your client machine (the same machine running Outlook).
- 2. Extract the zip file to a directory (e.g. C:ProxyTrace).
- 3. Double click proxyTrace.exe.
- 4. Set the "Listen on Port #" to an unused port (e.g. 81).
- 5. Click "OK".
- 6. Open Outlook (the Outlook plug-in should already be installed).
- 7. Navigate to Tools > Sugar Options.
- 8. Click the Advanced Tab.
- 9. Check the box for Use proxy Server.
- 10. Leave the Username and Password fields blank.
- Enter 127.0.0.1 as the URL.
  Note: Use your fully qualified IP address if your SugarCRM instance is running on the same machine as Outlook
- 12. Set the Port field to the port configured in step 4 (81).
- 13. Click Test Settings You should see "Test Successful: Proxy settings passed".
- 14. Switch to the proxyTrace window.
- Notice the list of entries in the left-hand column.
  Note: Each entry represents a request from the Outlook plug-in to your SugarCRM server.
- 16. Select one of the entries.
- 17. The right-hand side of the window shows the request and response for the selected entry.

**Note**: The top portion is the request and the bottom portion is the response.

The request and response data can be helpful in troubleshooting unusual Outlook plug-in issues.